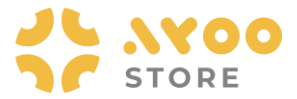

#### **Quick Guidance #02 – Untuk Customer**

# **Cara Customer Belanja via Mobile App Ayoostore**

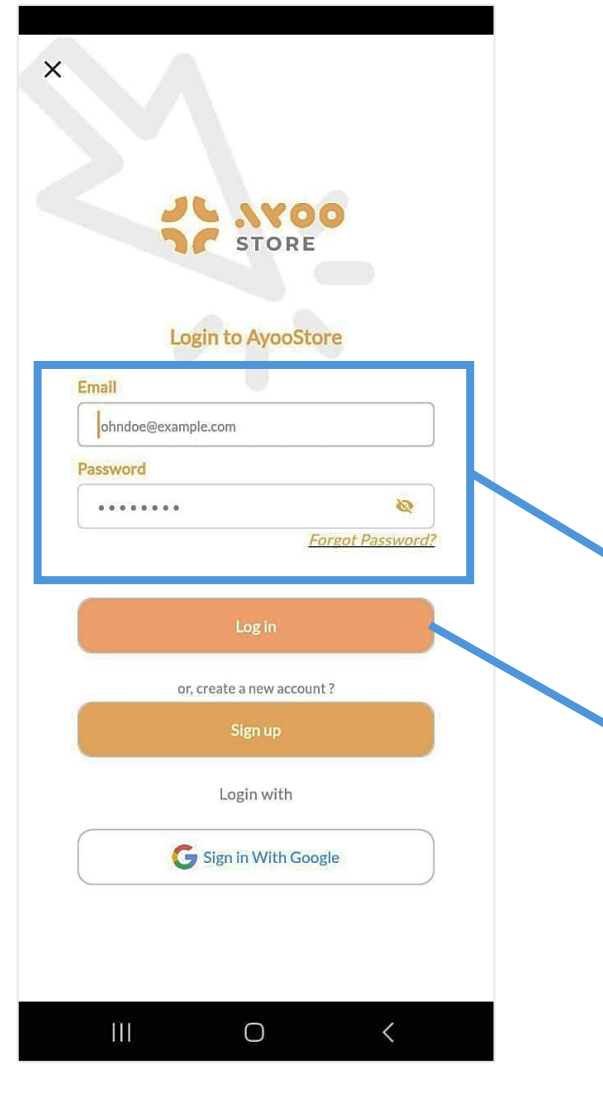

Gambar 1: Halaman Login Customer via Mobile App Ayoostore

- 1. Sebelum mulai berbelanja, Customer **memastikan melakukan Login** via mobile app Ayoostore.
- 2. Customer memasukkan **Email Account dan Passwordnya**, yang **sudah diregistrasikan** di dalam system Ayoostore sebelumnya.
- 3. Lalu Customer **klik tombol Login** yang sudah tersedia di aplikasi ini.

- 4. Customer berhasil masuk ke Halaman Utama Mobile App Ayoostore.
- 5. Untuk mulai berbelanja, Customer **bisa memulai beberapa cara** ini.

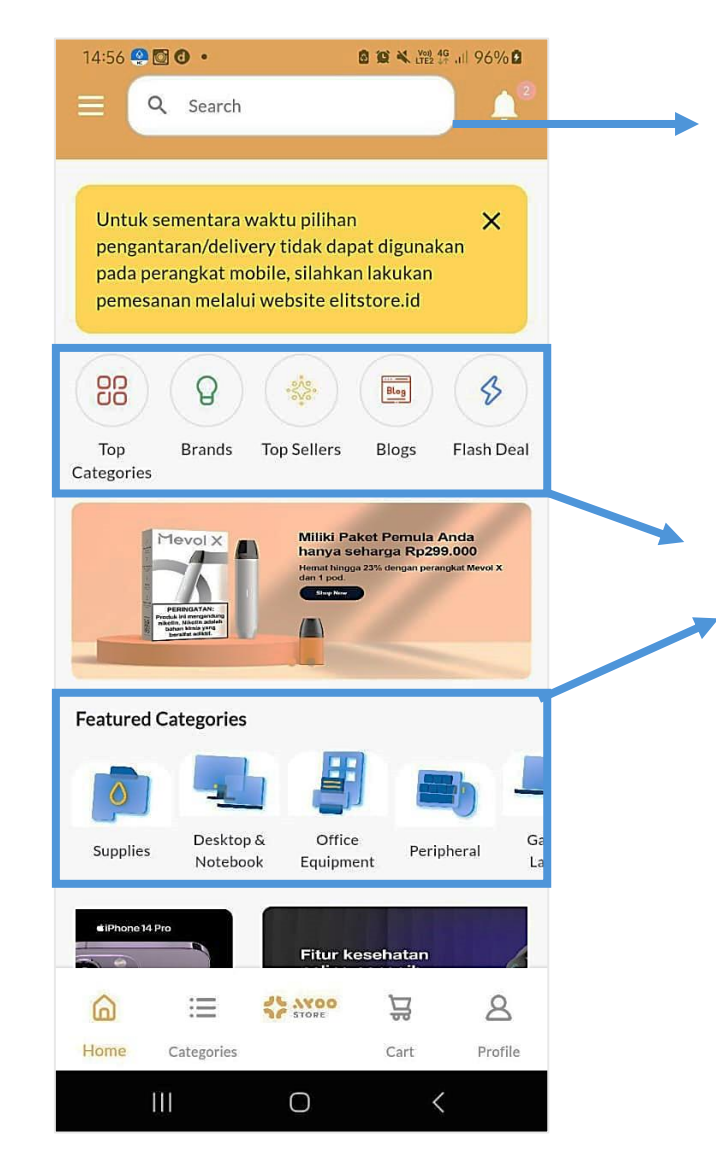

Gambar 2: Tampilan Halaman Utama Mobile App Ayoostore

**6. Fitur Search** → jika sudah tahu produk dan tipenya.

7. Menu Top Kategori / Brand / Flash Deals / Section Featured Categories, dll → jika ingin mengetahui lebih banyak lagi produk yang akan dipilih.

- 8. Customer **sudah menentukan** produk yang akan dibeli.
- 9. Customer **bisa klik tombol Keranjang** atau **tombol Buy Now** yang tersedia di setiap Produk yang akan dibeli.

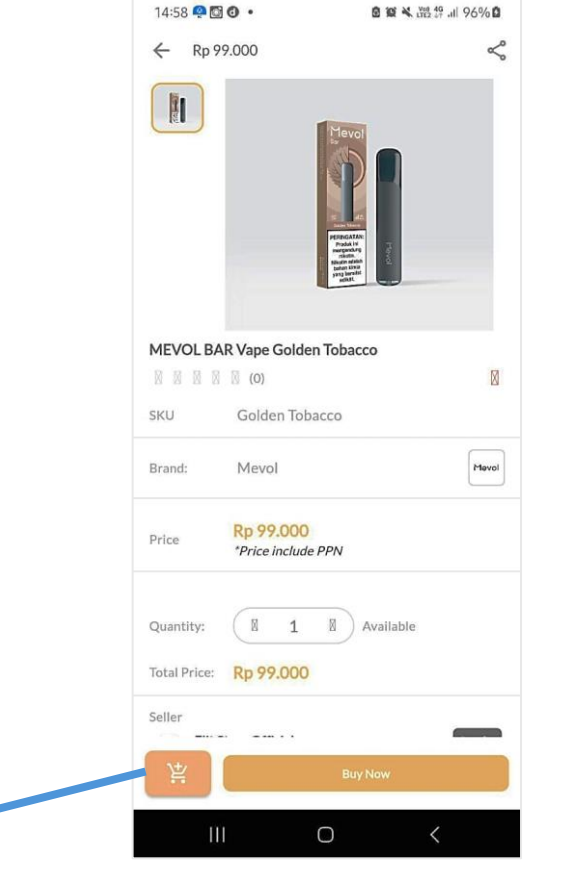

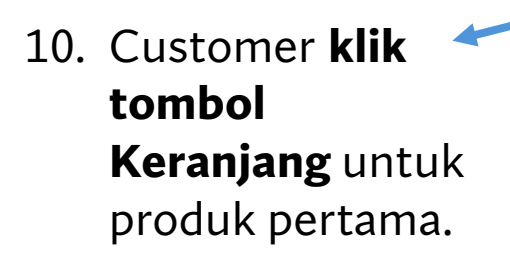

Gambar 3: Halaman Detail Produk yang akan dibeli yang sudah ditentukan (a).

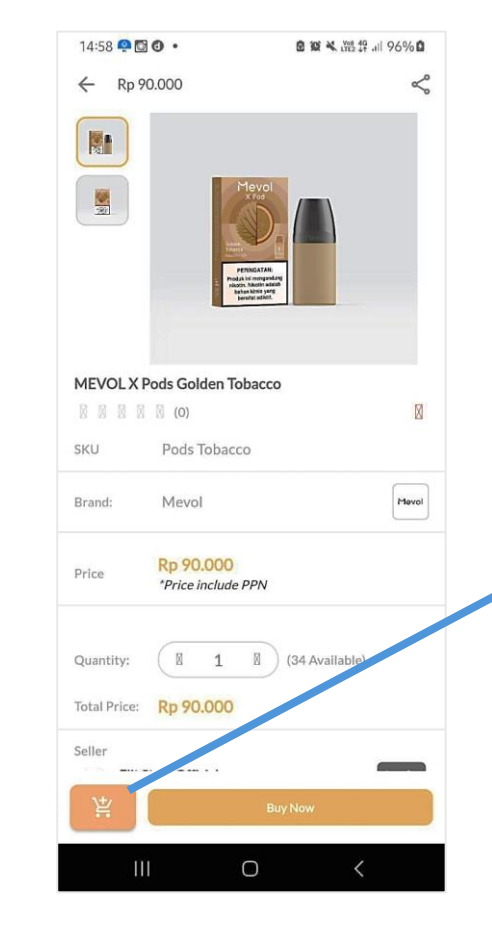

Gambar 4: Halaman Detail Produk yang akan dibeli yang sudah ditentukan (b).

## Customer klik tombol Keranjang untuk produk ke-dua.

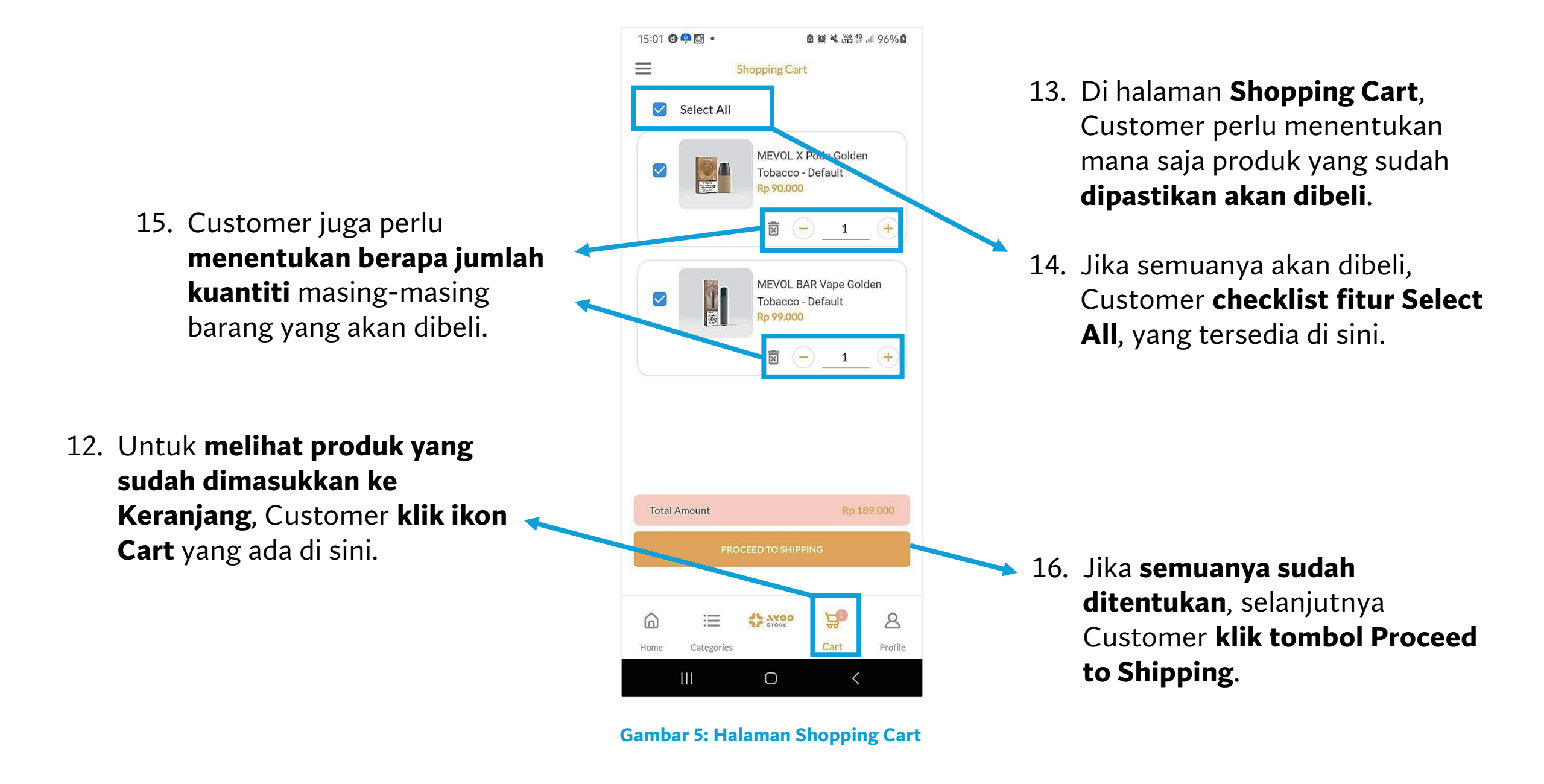

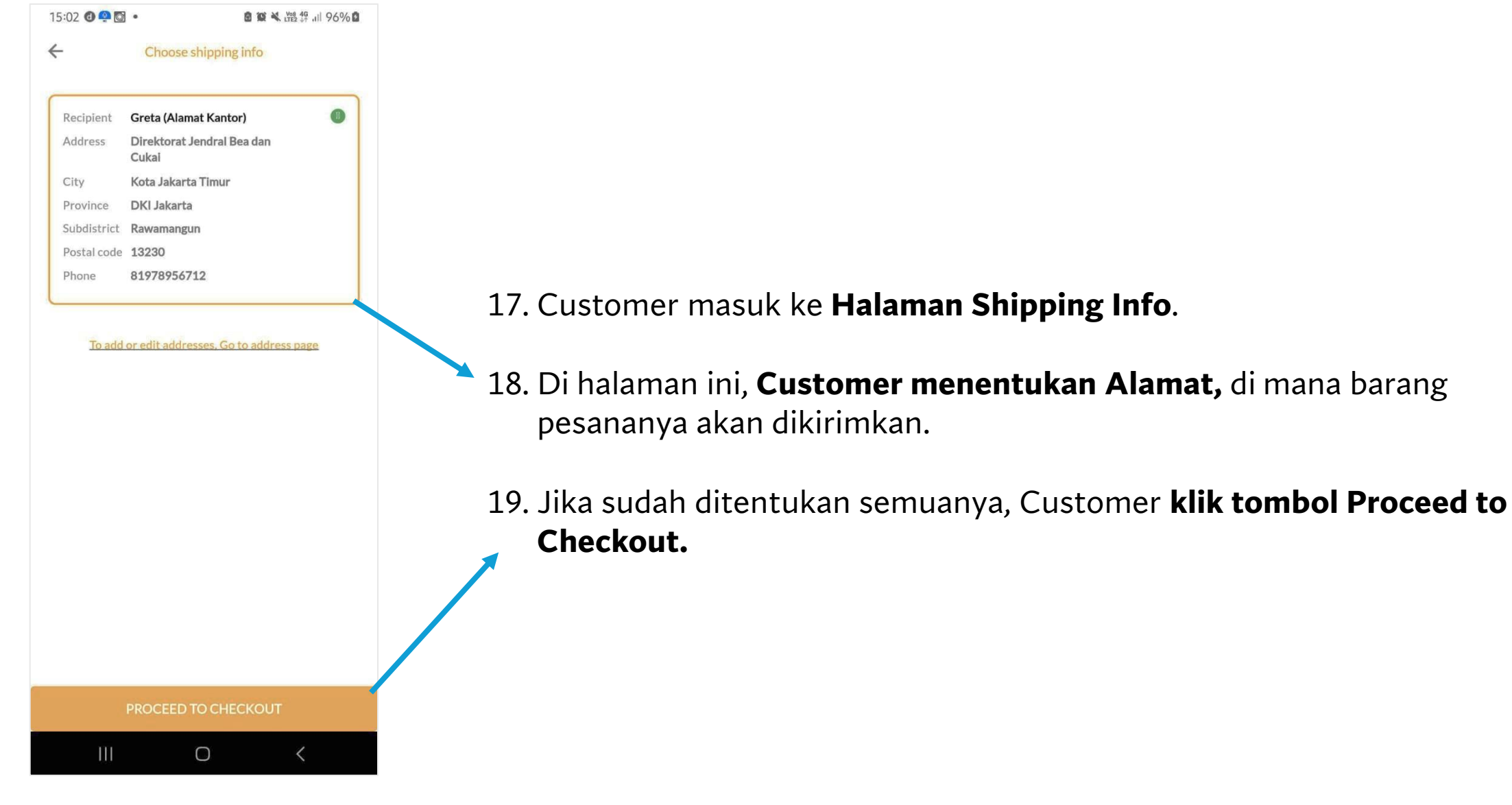

**Gambar 6: Halaman Shipping Info** 

- 20. Customer masuk **Halaman Checkout**, untuk **memproses keseluruhan nilai barang pesanan yang akan dibayar**.
- 21. Di halaman ini, Customer perlu
   menentukan dulu Courier
   (biaya jasa pengiriman
   pesanan).

| 15:04 🕘 🔮 🔹                                                                         |                                                              | ■ 貧 ¥ 出設 纾 川 96% ■                                                    |  |  |
|-------------------------------------------------------------------------------------|--------------------------------------------------------------|-----------------------------------------------------------------------|--|--|
| ÷                                                                                   | Checkout                                                     |                                                                       |  |  |
|                                                                                     | MEVOL X Pods Golden Tobacco - Default<br>1 item<br>Rp 90.000 |                                                                       |  |  |
|                                                                                     | MEVOL BAR Vape Golden<br>1 item<br><mark>Rp 99.000</mark>    | Tobacco - Default                                                     |  |  |
| 🕞 Courier                                                                           |                                                              |                                                                       |  |  |
| 🚊 JNE PELIKA                                                                        | AN Rp 10.000                                                 | ۲                                                                     |  |  |
|                                                                                     |                                                              |                                                                       |  |  |
| Enter coupon c                                                                      | ode                                                          | APPLY COUPON                                                          |  |  |
| Enter coupon c<br>Price                                                             | ode                                                          | APPLY COUPON                                                          |  |  |
| Enter coupon c<br>Price                                                             | ode                                                          | APPLY COUPON<br>Rp 189.000<br>Rp 10.000                               |  |  |
| Enter coupon c<br>Price<br>hipping Cost<br>Isurance<br>Discount Coupon              | ode                                                          | APPLY COUPON<br>Rp 189.000<br>Rp 10.000<br>Rp 0<br>Rp 0               |  |  |
| Enter coupon c<br>rice<br>hipping Cost<br>isurance<br>'iscount Coupor<br>rand Total | n                                                            | APPLY COUPON<br>Rp 189.000<br>Rp 10.000<br>Rp 0<br>Rp 0<br>Rp 199.000 |  |  |
| Enter coupon c<br>rice<br>hipping Cost<br>isurance<br>iscount Coupor<br>rand Total  | n<br>PROCEED TO PAYMENT                                      | APPLY COUPON<br>Rp 189.000<br>Rp 10.000<br>Rp 0<br>Rp 0<br>Rp 199.000 |  |  |

**Gambar 7: Halaman Checkout** 

### 22. Setelah Courier ditentukan, secara otomatis system menghitung Total Biaya Pesanan.

23. Jika semuanya sudah ditentukan, selanjutnya
Customer klik tombol Proceed to Payment.

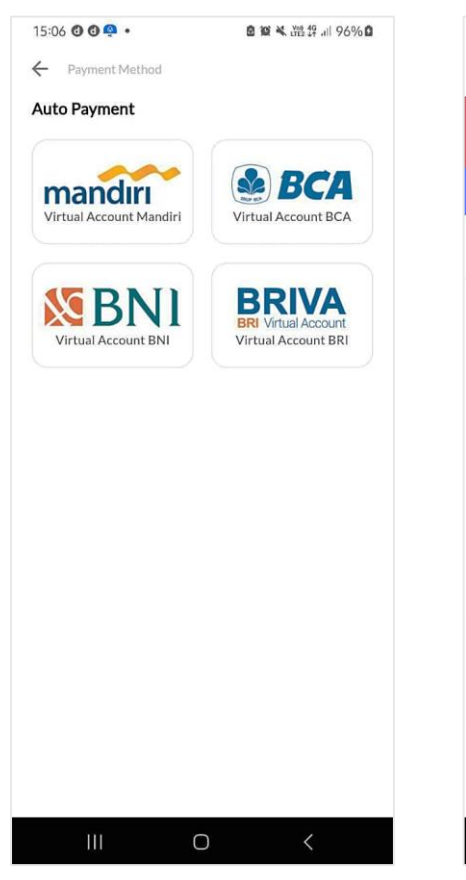

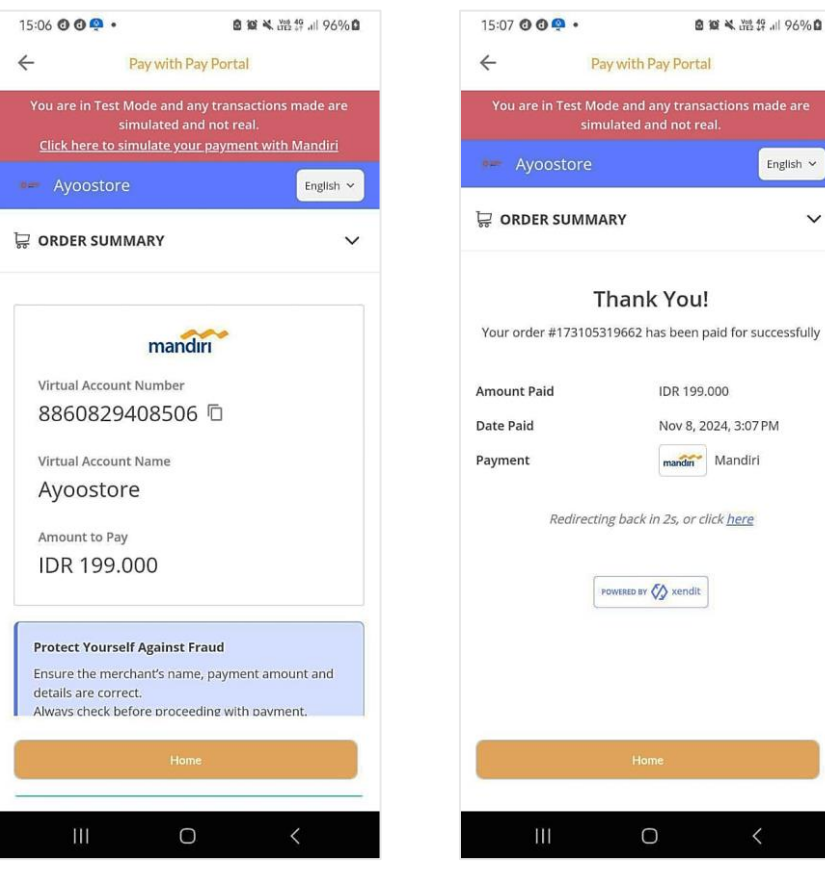

**Gambar 9: Halaman** 

**Payment Gateway**,

setelah Bank dipilih

**Gambar 8: Halaman Auto Payment** 

Gambar 10: Halaman Konfirmasi **Pembayaran Berhasil** 

- 24. Customer masuk ke Halaman Payment - Auto Payment, yaitu proses pembayaran menggunakan Virtual Account.
- 25. Customer **memilih salah satu Bank**, kemudian masuk ke **Halaman Payment Gateway**, dan memproses pembayarannya.
- 26. Jika Pembayaran Berhasil, maka system secara **otomatis** akan mengkonfirmasi bahwa Pembayaran **Berhasil**

V

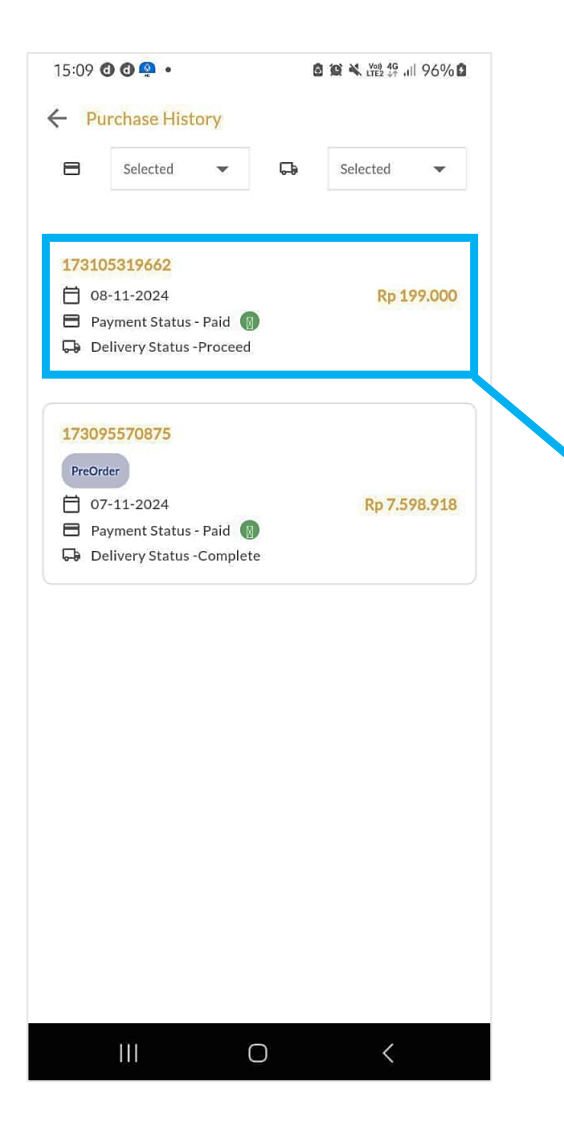

Gambar 11: Halaman Purchase History

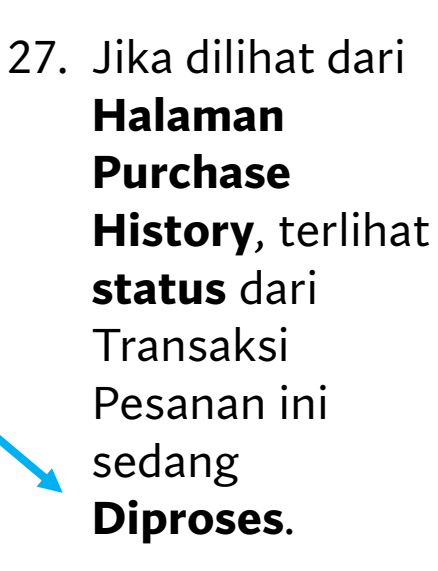

28. Sampai di sesi ini, **Customer harus memonitor aplikasi** hingga Barang Pesanan diterima.

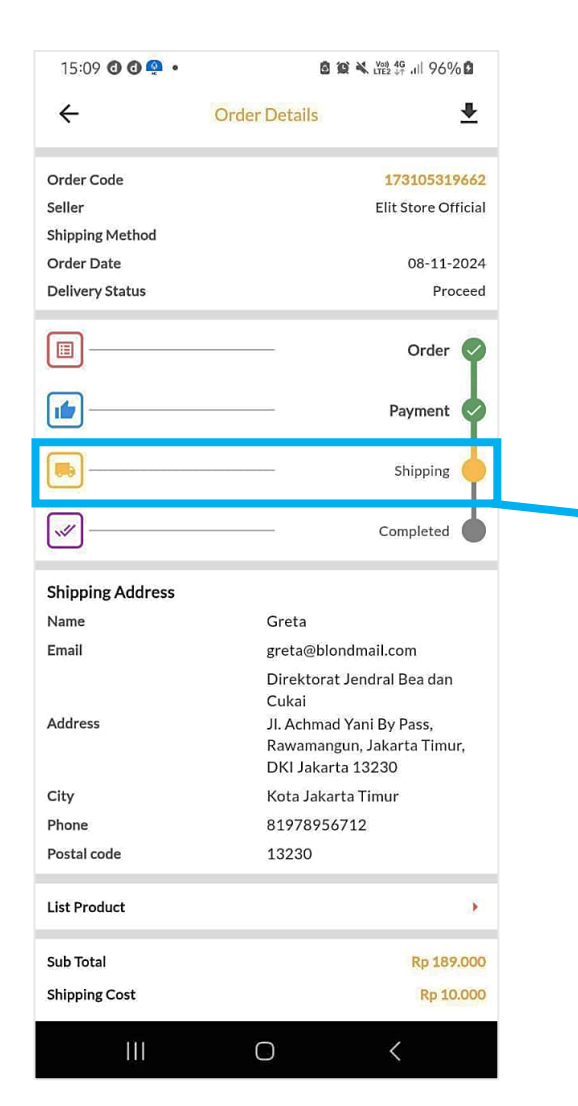

Gambar 12: Halaman Order Details

# 29. Jika masuk ke Halaman Order Details, status dari Transaksi ini dalam proses Shipping (pengiriman).

30. Sampai di sini, Customer tinggal **menunggu hingga Barang Pesananya sampai dan diterima**.

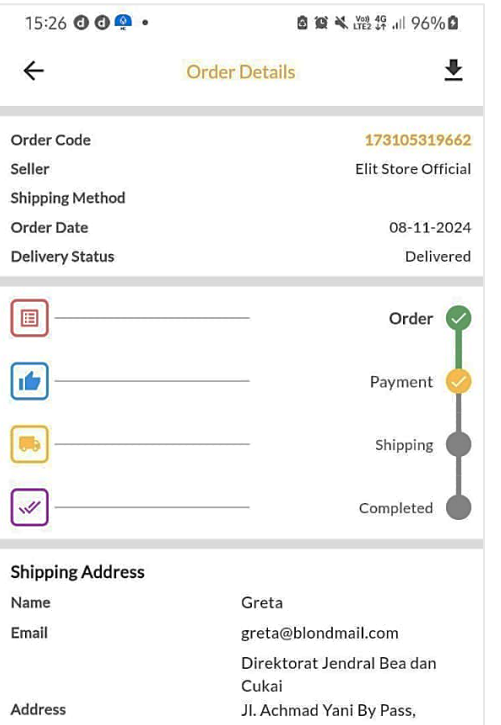

| Name         | Greta                                                                                                    |
|--------------|----------------------------------------------------------------------------------------------------|
| Email        | greta@blondmail.com                                                                                                |
| Address      | Direktorat Jendral Bea dan<br>Cukai<br>JI. Achmad Yani By Pass,<br>Rawamangun, Jakarta Timur,<br>DKI Jakarta 13230 |
| City         | Kota Jakarta Timur                                                                                                 |
| Phone        | 81978956712                                                                                                    |
| Postal code  | 13230                                                                                                    |
| List Product |                                                                                                    |
|              | Item has been received                                                                                             |
| Ш            | 0 <                                                                                                    |

Gambar 13: Halaman Order Details, untuk proses penerimaan barang pesanan

- 31. Ketika Customer **sudah menerima Barang Pesanannya**, Customer **perlu melakukan update secara system**.
- 32. Customer masuk ke **Halaman Detail Transaksi** tersebut, kemudian **klik tombol Item has been received**.

| 15:28 🗿 🕲 💁 🔹    | <u>e</u> 10   | 🗙 👷 197% 🖨          |
|------------------|---------------|---------------------|
| ÷                | Order Details | <b>±</b>            |
| Order Code       |               | 173105319662        |
| Seller           |               | Elit Store Official |
| Shipping Method  |               |                     |
| Order Date       |               | 08-11-2024          |
| Delivery Status  |               | Complete            |
|                  |               | Order               |
|                  | <sup>2</sup>  | Payment 🥏           |
|                  |               | Shipping            |
| <b>~</b>         |               | Completed           |
| Shipping Address |               |                     |
| Name             | Greta         |                     |
| Email            | greta@blond   | mail.com            |
|                  |               |                     |

| Shipping Address               |                                                                                                    |
|--------------------------------|----------------------------------------------------------------------------------------------------|
| Name                           | Greta                                                                                                    |
| Email                          | greta@blondmail.com                                                                                                |
| Address                        | Direktorat Jendral Bea dan<br>Cukai<br>Jl. Achmad Yani By Pass,<br>Rawamangun, Jakarta Timur,<br>DKI Jakarta 13230 |
| City                           | Kota Jakarta Timur                                                                                                 |
| Phone                          | 81978956712                                                                                                    |
| Postal code                    | 13230                                                                                                    |
| List Product<br>Tracking Order |                                                                                                    |
| Sub Total                      | Rp 189.00                                                                                                    |
| Shipping Cost                  | Rp 10.00                                                                                                    |
|                                | 0 <                                                                                                    |

Gambar 14: Halaman Order Details, status Complete

- 33. Ketika Customer sudah mengkonfirmasi secara system bahwa Barang Pesanan telah diterima, secara otomatis Status Order Details berubah menjadi Complete.
- 34. Ini artinya seluruh proses belanja dari awal hingga akhir sudah selesai dan terekam secara digital oleh system Ayoostore.

| 15:29 <b>000</b> • |                                                      | 6                  | 🖻 🎕 🌂 👷 46 Jill 97% 🛙 |          |        |
|--------------------|------------------------------------------------------|--------------------|-----------------------|----------|--------|
| ← F                | Purchase Histo                                       | ory                |                       |          |        |
| 8                  | Selected                                             | •                  | Ģ                     | Selected | •      |
| 173:               | 105319662                                            |                    |                       |          |        |
|                    | 08-11-2024<br>Payment Status -<br>Delivery Status -( | Paid 👩<br>Complete |                       | Rp 1     | 99.000 |
|                    |                                                      |                    |                       |          |        |
| 1730               | 095570875                                            |                    |                       |          |        |
|                    | Indon                                                |                    |                       |          |        |
| Prec               | Juci                                                 |                    |                       |          |        |
| Prec               | 07-11-2024                                           |                    |                       | Rp 7.5   | 98.918 |
| Prec               | 07-11-2024<br>Payment Status -                       | Paid 🔞             |                       | Rp 7.5   | 98.918 |

III O <

Gambar 15: Halaman Purchase History, dengan status transaksi Complete

- 35. Di Halaman Purchase History, data transaksi tersebut juga sama
   statusnya Complete.
- 36. Demikian ulasan mengenai "Cara Customer Belanja via Mobile App Ayoostore", semoga bermanfaat informasinya.

EoF.